# Kabelgebundener Controller Betriebs- und Installationsanleitung

### HW-BA101ABT

| INHALTSVERZEICHNIS                                        |
|-----------------------------------------------------------|
| Teile und Funktionen1                                     |
| Operation5                                                |
| Verkabelungsanleitung für die kabelgebundene Steuerung 20 |
|                                                           |

# in∕øsens

- Bitte lesen Sie diese Bedienungsanleitung, bevor Sie die Klimaanlage benutzen.
- · Bitte bewahren Sie dieses Handbuch sorgfältig und sicher auf.

#### Benutzeroberfläche

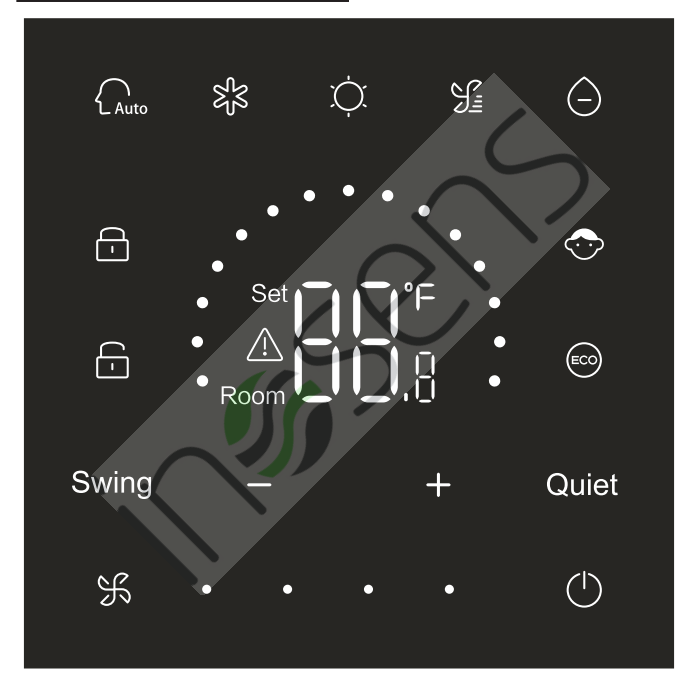

# Teile und Funktionen

#### Schlüssel

| $\bigcirc$ | Ein / Aus Taste             |
|------------|-----------------------------|
| Auto       | Auto-Modus Taste            |
| হ্নি       | Kühlmodus Taste             |
| Ņ.         | Heizmodus Taste             |
| S          | Lüftermodus Taste           |
| $\bigcirc$ | Trockenmodus Taste          |
| Swing      | Schwung Taste               |
| - / +      | Verringern / Erhöhen Taste  |
| Quiet      | Rhuiger Taste               |
| K          | Lüftergeschwindigkeit Taste |

# Teile und Funktionen

#### Symbol

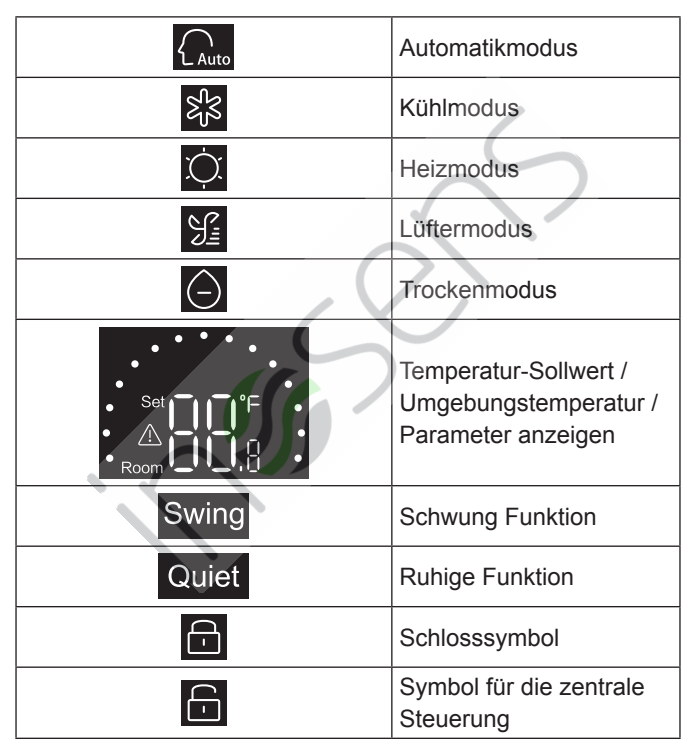

# Teile und Funktionen

| $\bigcirc$  | Kindersicherung                              |
|-------------|----------------------------------------------|
|             | ECO                                          |
| $\triangle$ | Fehlersymbol                                 |
| ¥•          | Niedrige<br>Lüftergeschwindigkeit            |
| К • •       | Mittlere<br>Lüftergeschwindigkeit            |
| ¥••••       | Hohe<br>Lüftergeschwindigkeit                |
|             | Automatischer Lüfter<br>(Vier Punkte auf der |
| ¥           | Lüftergeschwindigkeit<br>Symbol werden       |
|             | dynamisch angezeigt.)                        |

#### **DIP-Schalter Definition**

| DIP Schalter |        | Ein /  |                                                                                   |                       |
|--------------|--------|--------|-----------------------------------------------------------------------------------|-----------------------|
|              |        | Aus-   | Bedienungsanleitung                                                               | Standardeinstellungen |
|              |        | Status |                                                                                   |                       |
| SW3          | SW3-1  | EIN    | Verkabelte Neben-Steuerung (Slave)                                                | AUS                   |
|              |        | AUS    | Master-Kabelsteuerung                                                             |                       |
|              | SW3-2  | EIN    | Umgebungstemperatur anzeigen                                                      | AUG                   |
|              |        | AUS    | Umgebungstemperatur nicht anzeigen                                                | AUS                   |
|              | SW3-3  | EIN    | Sammeln Sie die<br>Umgebungstemperatur<br>von der Leiterplatte des<br>Innengeräts | AUS                   |
|              |        | AUS    | Sammeln Sie die<br>Umgebungstemperatur vom<br>kabelgebundenen Controller          |                       |
|              | SW3-4  | EIN    | Nichtflüchtiger Speicher<br>ungültig                                              | AL 19                 |
|              |        | AUS    | Nichtflüchtiger Speicher gültig                                                   | 203                   |
|              | SW/3 5 | EIN    | Reserviert                                                                        | ALIS                  |
|              | 5003-5 | AUS    | Reserviert                                                                        | A03                   |
|              | SW3-6  | EIN    | Reserviert                                                                        | ALIS                  |
| _            |        | AUS    | Reserviert                                                                        | AUS                   |
|              | SW3-7  | EIN    | Reserviert                                                                        | ALIS                  |
|              |        | AUS    | Reserviert                                                                        | 700                   |
|              | SW3-8  | EIN    | Öko-Funktion gültig                                                               | ALIS                  |
|              |        | AUS    | Öko-Funktion ungültig                                                             | 700                   |

| DIP Schalter |         | Ein /                  |                       |                       |  |
|--------------|---------|------------------------|-----------------------|-----------------------|--|
|              |         | Aus-                   | Bedienungsanleitung   | Standardeinstellungen |  |
|              |         | Status                 |                       |                       |  |
|              | SW2-1 E | EIN                    | Modustaste begrenzt   | ALIS                  |  |
|              |         | AUS                    | Normal                | AUS                   |  |
| SW2-2        |         | EIN                    | Summer ungültig, wenn |                       |  |
|              |         | Tasten gedrückt werden | AUS                   |                       |  |
|              | AUS     | Normal                 |                       |                       |  |
|              | 014/0.0 | EIN                    | Reserviert            | ALIS                  |  |
| SW2          | 3002-3  | AUS                    | Reserviert            | AUS                   |  |
|              | SW2-4   | EIN                    | Reserviert            | ALIS                  |  |
|              |         | AUS                    | Reserviert            | AUS                   |  |

#### Initialisierung

Nach dem Einschalten der Stromversorgung des verkabelten Steuergeräts oder dem Zurücksetzen des verkabelten Steuergeräts werden zuerst alle Symbole des verkabelten Steuergeräts und dann die Programmversions-Nr. angezeigt, dann wird 88,8 in der Reihenfolge angezeigt, bis die Initialisierung abgeschlossen ist.

Wenn das verdrahtete Steuergerät nach dem Einschalten nicht normal mit der Platine der Inneneinheit kommunizieren kann, wird die Initialisierung in 4 Minuten abgeschlossen, und dann kann die Kommunikationsstörung über die Störungsabfragefunktion überprüft werden.

#### Ein / Aus

Drücken Sie  $\bigodot$ , um den kabelgebundenen Controller einoder auszuschalten. Wenn der kabelgebundene Regler eingeschaltet ist, werden Solltemperatur, Modus und Lüfterdrehzahl usw. angezeigt. Nach dem Ausschalten des kabelgebundenen Controllers wird nur  $\bigodot$  angezeigt (wenn SW3-2 eingeschaltet ist, wird die Umgebungstemperatur angezeigt).

Modus Auswahl

Drücken Sie die entsprechende Modustaste, um den Modus auszuwählen. Das ausgewählte Modusschlüssel-Symbol leuchtet auf, während andere Modusschlüssel-Symbole abgeblendet werden.

#### Temperatur-Sollwert Einstellung

Drücken + oder oder schieben Sie die Halbkreis-punkte im Temperaturanzeigebereich, um die Temperatur anzupassen. Wenn die ECO-Funktion nicht ausgewählt ist, beträgt der Einstellbereich des Temperatur-Sollwerts 16 °C ~ 30 °C.

#### Einstellung der Lüftergeschwindigkeit

Einstellungsgrad: Niedrig  $\rightarrow$  Mittel  $\rightarrow$  Hoch  $\rightarrow$  Automatische Lüftergeschwindigkeit.

Im Lüftermodus gibt es keine automatische

Lüftergeschwindigkeit.

Ein- / Ausschalten

Drücken Sie Swing, um die Swing-Funktion ein- oder auszuschalten.

Wenn die Schwung-Funktion aktiviert ist, leuchtet das Schwung-Symbol.

Wenn die Schwung-Funktion ausgeschaltet ist, wird das Schwung-Symbol abgeblendet.

Ruhige Funktion

Drücken Sie Quiet, um die ruhige Funktion ein- oder auszuschalten.

Wenn die ruhige Funktion aktiviert ist, leuchtet das leise Symbol.

Wenn die ruhige Funktion deaktiviert ist, wird das leise Symbol abgeblendet.

#### ECO-Funktion

Wenn Sie SW3-8 auf ON stellen, wird die ECO-Funktion eingeschaltet und nach dem Zurücksetzen des kabelgebundenen Controllers oder dem erneuten Einschalten des kabelgebundenen

Controllers 🞯 angezeigt. Die Solltemperatur im Kühl-, Heiz- und Trocknungsmodus wird begrenzt.

Wenn Sie SW3-8 auf OFF stellen, wird die ECO-Funktion

ausgeschaltet und 😳 verschwindet, nachdem Sie den kabelgebundenen Steuergerät zurückgesetzt oder den kabelgebundenen Steuergerät wieder eingeschaltet haben. (1) Einstellen des ECO-Parameters für die Kühlung. Schalten Sie den kabelgebundenen Regler ein und wählen Sie den Kühlmodus aus, stellen Sie die Solltemperatur auf 30 °C ein und halten Sie die Tasten 🔀 und 🛨 5 Sekunden lang gedrückt, um den ECO-Parameter einzustellen, der im Temperaturanzeigebereich angezeigt wird, dessen Standardwert 23 ist. Der Parameter kann durch Drücken von 🛨 und um 16 bis 30 eingestellt werden. Drücken Sie 🛞 zur Bestätigung. Wenn innerhalb von 10s nach Abschluss der Einstellungen keine Tasten gedrückt werden, wird die Parametereinstelloberfläche automatisch verlassen und die vorherige Änderung wird ungültig. Die ECO-Parameter der Kühlung begrenzen die minimale Solltemperatur im Kühlmodus und im Trockenmodus. Wenn beispielsweise der ECO-Parameter der Kühlung auf 23 eingestellt ist, beträgt der Solltemperaturbereich im Kühlmodus und im Trockenmodus nach Aktivierung der ECO-Funktion 23 °C bis 30 °C

 $\overline{}$ 

(2) Einstellen des ECO-Parameters der Heizung Schalten Sie den Kabelregler ein und wählen Sie den Heizmodus. Stellen Sie die Solltemperatur auf 16 °C ein. Halten Sie 🛞 und – 5 Sekunden lang gedrückt, um den ECO-Parameter für die Heizung einzustellen, der im Temperaturanzeigebereich angezeigt wird und dessen Standardwert 26 ist. Der Parameter kann durch Drücken von 🕂 und 🗕 um 16 bis 30 eingestellt werden. Drücken Sie 🛞 zur Bestätigung, nachdem Sie die Einstellungen vorgenommen haben. Wenn innerhalb von 10 Sekunden keine Tasten gedrückt werden, wird die Parametereinstelloberfläche automatisch beendet und die vorherige Änderung ist ungültig. Der ECO-Parameter der Heizung begrenzt die maximale Solltemperatur im Heizmodus. Wenn beispielsweise der ECO-Parameter der Heizung auf 26 eingestellt ist, beträgt der Bereich der Solltemperatur im Heizmodus 16 °C ~ 26 °C, nachdem die ECO-Funktion aktiviert wurde.

#### Kindersicherung

Wenn die Hintergrundbeleuchtung leuchtet, halten Sie – und + für 5 Sekunden gedrückt, um die Kindersicherung zu aktivieren. Nach dem Einschalten der Funktion wird das

Symbol 🚭 statisch angezeigt. Als Ergebnis sind alle Tasten ungültig. Wenn Sie eine der Tasten drücken, blinkt das Symbol

3 Sekunden, um anzuzeigen, dass keine Tasten gedrückt werden können.

Wenn die Kindersicherung Funktion eingeschaltet ist, leuchten die Hintergrundbeleuchtung auf, halten Sie dann die Taste

und + gedrückt und schalten Sie die Kindersicherung Funktion für 5 Sekunden aus.

°F / °C-Umschaltung (nur gültig für einen Teil der Modelle)

Wenn die aktuelle Temperatureinheit °C ist, stellen Sie die Solltemperatur auf den Maximalwert ein und halten Sie + 15 Sekunden lang gedrückt, um auf °F umzuschalten.

Wenn die aktuelle Temperatureinheit °F ist, stellen Sie die

Solltemperatur auf den Minimalwert ein und halten Sie 21 Sekunden lang gedrückt, um auf °C umzuschalten.

#### Temperaturkompensation

Diese Funktion dient zur Kalibrierung und Kompensation der Umgebungstemperatur.

Wenn das kabelgebundene Steuergerät ausgeschaltet ist, halten Sie Swing und + 5s gedrückt, um die Umgebungstemperatur Kompensation einzustellen, nachdem die Hintergrundbeleuchtung leuchtet. Der Parameter wird im Temperaturanzeigebereich angezeigt und der Standardwert ist 0, der mit + oder • um -4 °C bis + 4 °C (-8 bis + 8 °F) eingestellt werden kann. Drücken Sie S nach Abschluss der Einstellung Bestätigung. Wenn innerhalb von 10 Sekunden keine Tasten gedrückt werden, wird die aktuelle Parametereinstellungsoberfläche automatisch beendet und vorherige Parametereinstellungen sind ungültig.

#### Störungsanzeige

Wenn eine Fehlfunktion vorliegt, wird auf der Hauptoberfläche ein

Symbol \land angezeigt.

1) Störungsanfrage:

Halten Sie diese Taste S und 10 Sekunden lang gedrückt, um die Funktion zur Abfrage von Störungen aufzurufen. Der aktuelle Störungscode wird im Temperaturanzeigebereich angezeigt und die Nummer des Innengeräts wird unten rechts im Störungscode angezeigt (Anzeige 0 bis F hexadezimal). Drücken

Sie 🔀, um auf die Inneneinheit Nr. umzuschalten (Hinweis: "——" zeigt keine Fehlfunktion an.)

Drücken Sie im Zustand der Anzeige einer Fehlfunktion die

Taste de oder de um den historischen Störungscode 1/2/3/4 abzufragen (ein Punkt im halbkreisförmigen Anzeigebereich leuchtet auf und zeigt die Abfrage des historischen Störungscodes 1 an; zwei Punkte leuchten auf und zeigen die Abfrage des historischen Störungscodes 2 an; drei Punkte leuchten auf und zeigen die Abfrage des historischen Störungscodes 3 an; vier Punkte leuchten auf und zeigen die Abfrage des historischen Störungscodes 4 an).

Wenn innerhalb von 10 Sekunden keine Tasten gedrückt werden, wird diese Funktion automatisch beendet oder Sie drücken zum Beenden Schwung.

2) Störungen beseitigen:

Halten Sie 🖒 in der Benutzeroberfläche für die Störungsabfrage 10 Sekunden lang gedrückt, um die aktuelle Störung und die historische Störung zu löschen.

#### Einstell-Modusbereich

Wenn das kabelgebundene Steuergerät ausgeschaltet ist, halten Sie die Taste Swing und gedrückt und warten Sie 5 Sekunden, um in die Einstelloberfläche für den Modus-Bereich zu gelangen. Der Standardparameterwert ist 0 im Temperaturanzeigebereich, der durch Taste doer + 0 bis 6 eingestellt werden kann. Drücken Sie kanch Abschluss der Einstellung, um die Änderung zu bestätigen.

Die Definition des Parameter- und Modus-Bereichs lautet wie folgt:

0 bezieht sich auf den Auto-, Heiz-, Trocken-, Kühl- und Lüftermodus.

- 1 bezieht sich auf den Kühl-, Heiz- und Trockenmodus
- 2 bezieht sich auf den Kühlmodus
- 3 bezieht sich auf den Heizmodus
- 4 bezieht sich auf den Heiz-, Trocken-, Kühl- und Lüftermodus
- 5 bezieht sich auf den Trocken-, Kühl- und Lüftermodus
- 6 bezieht sich auf den Heiz- und Lüftermodus

#### Modustaste Verbotene Funktion

Wenn Sie SW2-1 auf Ein stellen, wird die Modustaste nach dem Zurücksetzen oder erneuten Einschalten nicht angezeigt. Als Ergebnis wird die Modus-Taste deaktiviert. Wenn die Modustaste gedrückt wird, blinkt das ausgewählte Modussymbol 3 Sekunden lang, um anzuzeigen, dass der Modus nicht umgeschaltet werden kann.

Stellen Sie SW2-1 auf Aus, nach dem Zurücksetzen oder erneuten Einschalten wird die Modus-Sperrfunktion ausgeschaltet. Infolgedessen ist die Modustaste verfügbar. Wenn die Funktion "Modus-Taste verboten" aktiviert ist, kann das kabelgebundene Steuergerät eine Infrarot-Fernbedienung unterstützen.

#### Anpassen der ESP-Noten

Wenn das kabelgebundene Steuergerät ausgeschaltet ist, halten Sie Swing und Quiet für 5 Sekunden lang gedrückt, um die ESP-Werte nach dem Aufleuchten der Hintergrundbeleuchtung anzupassen. Der Parameterwert der ESP-Grade erscheint im Temperaturanzeigebereich, der durch Drücken der Taste der oder der eingestellt werden kann, und die Nr. der Inneneinheiten wird unten rechts neben dem Parameterwert angezeigt (Anzeige 0 bis F in hexadezimaler Darstellung). Drücken Sie S, um die Inneneinheit auf AUS zu schalten, und drücken Sie Quiet, um die Änderungen zu bestätigen.

#### Steuer- / Sperrfunktion

Wenn die Zentralsteuerung angeschlossen und die Zentralsteuerfunktion aktiviert ist, wird das Symbol auf der kabelgebundenen Steuerung angezeigt. Infolgedessen ist nur der Ein / Aus-Schlüssel des kabelgebundenen Controllers verfügbar und andere Tasten sind ungültig. Wenn die Zentralsteuerung angeschlossen ist und die

Zentralsteuerung die kabelgebundene Steuerung verriegelt hat, wird das Symbol auf der kabelgebundenen Steuerung angezeigt. Als Ergebnis sind alle Tasten des verkabelten Steuergeräts ungültig.

Erzwungene Kühl- / Heizfunktion

Wenn das verdrahtete Steuergerät ausgeschaltet ist, halten Sie im Kühlmodus 10s lang gedrückt, um es einzuschalten und die Zwangskühlfunktion zu aktivieren, wobei 'LL' im Temperaturanzeigebereich blinkt. Anzeige des Kühlmodus, der Solltemperatur 16 °C und der hohen Lüftergeschwindigkeit. Nachdem die Funktion für die erzwungene Kühlung aktiviert wurde, ist nur verfügbar, wenn andere Tasten ungültig sind. Drücken Sie , um die Funktion für die erzwungene Kühlung zu beenden und Zentralsteuerung auszuschalten.

Wenn das kabelgebundene Steuergerät ausgeschaltet ist, halten Sie im Heizmodus 10s lang gedrückt, um ihn einzuschalten und die Zwangsheizfunktion zu aktivieren, wobei 'HH' im Temperaturanzeigebereich blinkt und den Heizmodus, die Solltemperatur 30 °C und die hohe Lüftergeschwindigkeit anzeigt. Nachdem die Zwangsheizfunktion aktiviert wurde, ist nur verfügbar, wenn andere Tasten ungültig sind. Drücken Sie , um die Zwangsheizfunktion zu beenden und das kabelgebundene Steuergerät auszuschalten.

#### Erzwungenes Abtauen

Wenn das kabelgebundene Steuergerät eingeschaltet ist und den Heizmodus, hohe Lüftergeschwindigkeit und eine Solltemperatur von 30 °C (maximale Solltemperatur bei aktivierter ECO-Funktion) wählt, drücken Sie + innerhalb von 5s 6 Mal hintereinander auf die Taste, um die Zwangsabtaufunktion einzustellen. Der Summer ertönt dreimal und zeigt an, dass die Funktion zum erzwungenen Abtauen erfolgreich eingestellt wurde.

#### Parameter prüfen

Halten Sie Quiet und — nach dem Aufleuchten der Hintergrundbeleuchtung 5 Sekunden lang gedrückt, um die Parameter zu überprüfen. Der Parameterwert wird im Temperaturanzeigebereich angezeigt. Das Innengerät NR. wird rechts unten im Parameterwert 0 bis F (hexadezimal) angezeigt. Die Anzahl der LED-Lichtpunkte von 1 bis 6 entspricht der Parameter Kategorie von A bis F. Drücken Sie S, um die Inneneinheit auf NO zu schalten und den Parameter mit + oder — umzuschalten. Wenn sie 10 Sekunden lang in der Parameterprüfungsschnittstelle nicht berührt wird, wird sie automatisch verlassen oder durch Drücken der Schwingtaste verlassen.

Die Definition von A, B, C, D, E, F ist in der folgenden Tabelle dargestellt:

| Parameter<br>Kategorie | Definition                                   | Zählmethode |
|------------------------|----------------------------------------------|-------------|
| А                      | Temperatur vom Sensor des<br>Innengeräts Tai | Dezimal     |
| В                      | Temperatur vom Sensor des<br>Innengeräts Tc1 | Dezimal     |
| С                      | Temperatur vom Sensor des<br>Innengeräts Tc2 | Dezimal     |
| D                      | PMV-Öffnung des Innengeräts / 2              | hexadezimal |
| E                      | Adresse des Innengeräts                      | hexadezimal |
| F                      | Zentralsteuer-Adresse des Innengeräts        | hexadezimal |

#### Adressensuche und -einstellung

Halten Sie Si und Quiet nach dem Aufleuchten der Hintergrundbeleuchtung 5 Sekunden lang gedrückt, um die Adresssuche- und Einstellungsoberfläche aufzurufen. Die Kommunikationsadresse wird im Temperaturanzeigebereich angezeigt und die Nr. (0-F) des Innengeräts wird unten rechts im Parameter angezeigt. Drücken Sie Si, um die Inneneinheit auf AUS zu schalten. Wenn die Kommunikationsadresse blinkt, drücken Sie + oder -, um sie anzupassen. Drücken Sie Quiet, um die Änderungen zu bestätigen.

#### Drahtloser Signalempfang

Der kabelgebundene Steuergerät kann ein kabelloses Signal empfangen. Wenn der richtige Befehl empfangen wird, ertönt der Summer einmal. Wenn ein unzulässiger Befehl empfangen wird, ertönt der Summer dreimal.

#### Zurücksetzen

Klicken Sie mit kleinen scharfen Gegenständen wie einem Stift auf das runde Loch auf der linken Seite des kabelgebundenen Controllers. Nach dem Drücken der Reset-Taste wird das Steuergerät zurückgesetzt.

# Verkabelungsanleitung für die kabelgebundene Steuerung

#### Kabelverbindungen des Kabelcontrollers

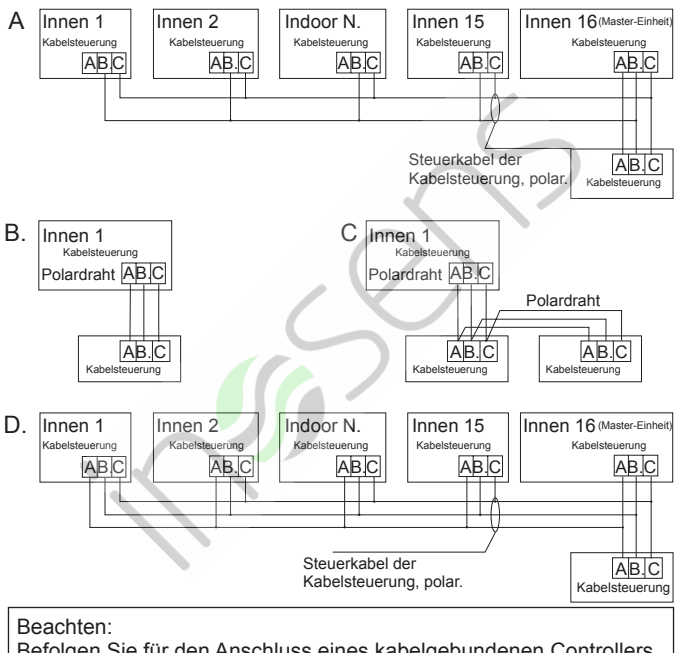

Befolgen Sie für den Anschluss eines kabelgebundenen Controllers die Anweisungen in der Installationsanleitung des entsprechenden Innengeräts.

# Verkabelungsanleitung für die kabelgebundene Steuerung

- Es gibt vier Methoden, um eine kabelgebundene Steuerung an die Innengeräte anzuschließen:
- Gruppensteuerung wie in Abbildung A und D dargestellt: Ein kabelgebundener Controller kann bis zu 16 Innengeräte steuern. Es müssen 3 Polarkabel verwendet werden, um die Kabelsteuerung und die Master-Einheit (die Inneneinheit, die direkt mit der Kabelsteuerung verbunden ist) zu verbinden. Bei anderen Geräten, die je nach Innengerät über 2 oder 3 Polarkabel mit dem Hauptgerät verbunden sind, befolgen Sie bitte die Anweisungen in der Installationsanleitung des entsprechenden Innengeräts.
- Einzelsteuerung wie in Abbildung B dargestellt: Ein kabelgebundenes Steuergerät steuert ein Innengerät, und das Innengerät wird über 3 polare Kabel mit dem kabelgebundenen Steuergerät verbunden.
- 3. Zwei verkabelte Steuergeräte steuern eine Inneneinheit, wie in Abbildung C dargestellt. Einer der beiden verkabelten Steuergeräte kann als verkabelter Master-Regler und der andere als verkabelter Neben-Regler genutzt werden. Für die Verbindung zwischen kabelgebundenen Haupt- und Neben-Steuergerät sowie kabelgebundenen Steuergerät, die an Innengeräte angeschlossen werden, sind alle 3 polaren Kabel erforderlich.

#### Kommunikationsverkabelung

| Länge der Kommunikationsverkabelung<br>(m / ft) | Abmessungen der<br>Verkabelung                                                  |
|-------------------------------------------------|---------------------------------------------------------------------------------|
| < 100m/328ft                                    | Abgeschirmter Draht mit 0,3<br>mm <sup>2</sup> x 3 Adern (22 AWG, 3<br>Drähte)  |
| ≥100m/328ft und<200m/656ft                      | Abgeschirmter Draht mit 0,5<br>mm <sup>2</sup> x 3 Adern (20 AWG, 3<br>Drähte)  |
| ≥200m/656ft und <300m/984ft                     | Abgeschirmter Draht mit<br>0,75 mm <sup>2</sup> x 3 Adern (18<br>AWG, 3 Drähte) |

Hinweis:

- Eine Seite des abgeschirmten Kommunikationskabels muss geerdet sein.
- Die Gesamtlänge des Kommunikationskabels darf 300 Meter nicht überschreiten.

Installation

 Verwenden Sie einen Schlitzschraubendreher, um die Positionen A und B zu öffnen und die Vorder- und Rückseite des kabelgebundenen Controllers zu trennen.

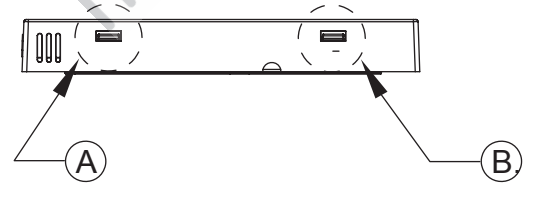

## Verkabelungsanleitung für die kabelgebundene Steuerung

2. Verwenden Sie die Schrauben, um die Rückseite des kabelgebundenen Steuergeräts zu sichern.

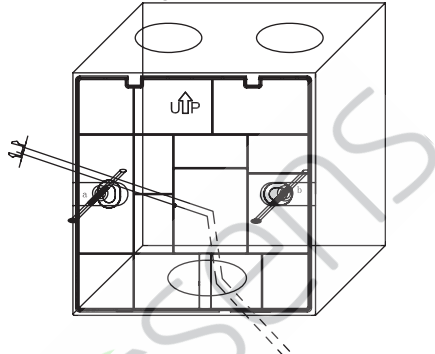

 Schließen Sie das Kommunikationskabel an den hinteren Anschluss des kabelgebundenen Steuergeräts an. Die Verbindungsmethode ist wie folgt:

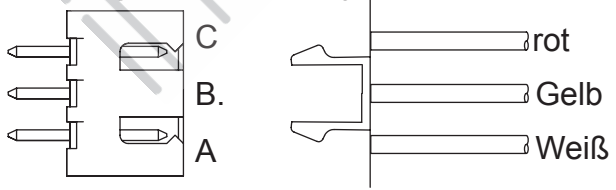

## Verkabelungsanleitung für die kabelgebundene Steuerung

4. Klemmen Sie die Schnallen an C und D der Frontplatte an den Kartensteckplätzen an den Positionen C und D auf der Rückseite fest, drücken Sie auf die Unterseite der Kabelsteuerung und befestigen Sie die Vorder- und Rückseite der Fernbedienung.

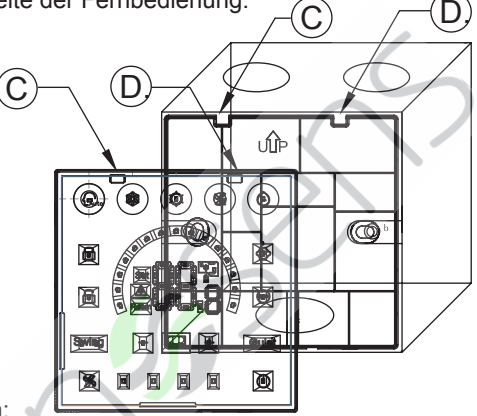

#### Beachten:

 Wenn es sich bei der Installationskassette nicht um eine Standardkassette 86 \* 86 (Innendurchmesser 80 \* 80) handelt, wird ein Schraubendreher benötigt, um zu verhindern, dass die hintere Abdeckung des Controllers in die Kassette fällt, damit die Klammern der Frontplatte in der Kassette hängen bleiben Kartensteckplatz auf der Rückseite (siehe CD-Position im Bild)

• Um sicherzustellen, dass die Platte flach ist, stellen Sie bitte sicher, dass die Schraubenfestigkeit angemessen ist, und verhindern Sie eine Verformung der hinteren Schale.

#### 5. Beenden Sie die Installation

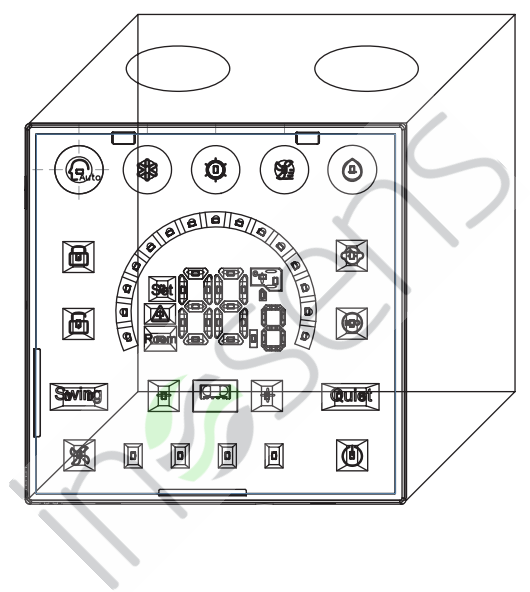

Qingdao Haier Air Conditioner Electric Co.,Ltd.

Haier Industrial Park,Qianwangang Road,Eco-Tech Development Zone,Qingdao 266555,Shandong,P.R.C.